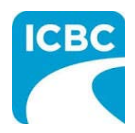

## QA Assessment Performance Measures Job Aid

## Purpose

This job aid provides repair facilities with an overview of the various features and functions of the QA Assessment Performance Measures application and how to navigate within the application. For repair facilities. QA Assessment Performance Measures will be used to view Quality Assurance (QA) assessments and QA scores, and to submit a dispute, if the repair facility feels that an entry(s) made by ICBC is not justified.

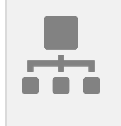

#### **Table of Content**

<u>Purpose</u> <u>Notifications</u> <u>Navigating the Dashboard</u> <u>Submitting a Dispute</u> <u>Resources</u>

| _ |
|---|
|   |
|   |
|   |
|   |
|   |

#### **Notifications**

- 1. When you first enter QA Assessment Performance Measures application you will need to enter the email address you would like notifications to be sent to.
- 2. To change the email address for QA notifications, click the **Edit** link next to the email address.
- 3. Enter the email address, and then click the **Save** button.

| QA Assessme                            | ent                | 14910 |
|----------------------------------------|--------------------|-------|
| INLAND KENWORTH LTD                    |                    |       |
| FacilityID: 14910                      | 2                  |       |
| Email address for QA notifications: co | ry.marion@icbc.com |       |
| Search by claim number                 |                    |       |
|                                        | Search Reset       |       |

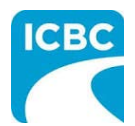

| 🏹 QA As                                                           | ssessment                                    |                                  |                           | 14910 🖬 |
|-------------------------------------------------------------------|----------------------------------------------|----------------------------------|---------------------------|---------|
| <b>INLAND KENWOR</b><br>FacilityID: 14910<br>Email address for QA | TH LTD                                       | 3<br>Save                        | Cancel                    |         |
| Search by claim num                                               | nber Sea                                     | rch Reset                        |                           |         |
| Filter by date of subr                                            | mission Filter by status                     |                                  |                           |         |
| -                                                                 | -                                            | $\checkmark$                     |                           |         |
| - Submitted                                                       | - Assessment                                 | ∽Status                          | Score                     |         |
| -<br>Submitted                                                    | Assessment<br>BK54553-2-A-1                  | Status                           | Score<br>92.53%           |         |
| -<br>Submitted<br>04 Dec 2019<br>04 Dec 2019                      | Assessment<br>BK54553-2-A-1<br>BK54553-2-A-1 | Status<br>Submitted<br>Submitted | Score<br>92.53%<br>92.93% |         |

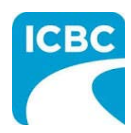

## QA Assessment Performance Measures Job Aid

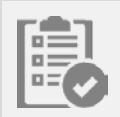

## Navigating the Dashboard

- 1. Your main dashboard will allow you to view all of your QA assessments.
- 2. You can see the submitted date, assessment, status, and score.
- 3. The dashboard will also show you whether you have already viewed the assessment.

| QA Ass                                                                 | essment                                      |                  |         | 14910 🕞    |
|------------------------------------------------------------------------|----------------------------------------------|------------------|---------|------------|
| <b>INLAND KENWORTH</b><br>FacilityID: 14910<br>Email address for QA no | LTD<br>tifications: cory.marion@icbc.com Edi | t                |         |            |
| Search by claim number                                                 | sion Filter by status                        | earch Reset      |         |            |
| Submitted                                                              | Assessment                                   | Status           | Score   |            |
| 04 Dec 2019                                                            | BK54553-2-A-1                                | Submitted        | 92.53%  |            |
| 04 Dec 2019                                                            | BK54553-2-A-1                                | Submitted        | 92.93%  | 3          |
| 04 Dec 2019                                                            | BK54553-2-A-1                                | Submitted        | 92.53%  | Not viewed |
| 03 Dec 2019                                                            | BK54553-2-A-1                                | Dispute Rejected | 85.33%  |            |
| 03 Dec 2019                                                            | BK54553-2-A-0                                | Submitted        | 100.00% | Not viewed |

- 4. You can search by claim number.
- 5. You can filter the QA assessments by their date of submission or status. The *Filter by status* drop down menu will give you the following options: *Dispute approved*, *Dispute in progress*, *Dispute rejected*, *Finalized*, and *Submitted*.

| Drop Down Menu Options | Explanation                                                                                                    |
|------------------------|----------------------------------------------------------------------------------------------------|
| Dispute approved       | ICBC has reviewed the supporting documentation<br>and the Participant's comments compared to ICBC's<br>findings at the time of the original assessment and<br>Has decided to accept the dispute and remove the<br>score for this QA from the KPI. |
| Dispute in progress    | ICBC is currently reviewing the dispute and has seven (7) calendar days to respond.                                                                                                    |
| Dispute rejected       | ICBC has reviewed the supporting documentation<br>and the Participant's comments compared to ICBC's<br>findings at the time of the original assessment and                                                                                        |

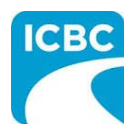

# QA Assessment Performance Measures

|           | determined the original QA assessment was supported and will stand.                              |
|-----------|--------------------------------------------------------------------------------------------------|
| Finalized | The QA assessment is locked down and the Participant will no longer have the ability to dispute. |
| Submitted | The QA assessment has been completed and is still within the seven (7) day SLA.                  |

| INLAND KENWORTH LTD           | 0                                 |                  |         |            |
|-------------------------------|-----------------------------------|------------------|---------|------------|
| FacilityID: 14910             |                                   |                  |         |            |
| Email address for QA notific  | ations: cory.marion@icbc.com Edit | 4                |         |            |
| Search by claim number        |                                   |                  |         |            |
|                               | Sea                               | arch Reset       |         |            |
| Filter by date of submission  | 5 Filter by status                |                  |         |            |
| -<br>December 2019            |                                   | $\checkmark$     |         |            |
| November 2019<br>October 2019 |                                   |                  |         |            |
| September 2019<br>August 2019 | ment                              | Status           | Score   |            |
| July 2019<br>June 2019        | 53-2-A-1                          | Submitted        | 92.53%  |            |
| May 2019<br>April 2019        |                                   |                  | 02.07%  |            |
| February 2019                 | 55-2-A-1                          | Submitted        | 92.93%  |            |
| 01002013                      | 53-2-A-1                          | Submitted        | 92.53%  | Not viewed |
| 03 Dec 2019                   | BK54553-2-A-1                     | Dispute Rejected | 85.33%  |            |
| 07 D== 2010                   |                                   | Culture its and  | 100.00% | Netviewod  |

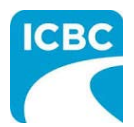

|                                                                                                    |                     |        | 14910      |
|----------------------------------------------------------------------------------------------------|---------------------|--------|------------|
| INLAND KENWORTH LTD                                                                                                    |                     |        |            |
| FacilityID: 14910                                                                                                    |                     |        |            |
| Email address for QA notifications: cory.marion@icbc.com Edit                                                                                                    |                     |        |            |
| Search by claim number                                                                                                    | 5                   |        |            |
| Filter by date of submission Filter by status                                                                                                    |                     |        |            |
| - V -                                                                                                    |                     |        |            |
| Submitted Assessme Submitted Submitted Submitt | tus                 | Score  |            |
| 04 Dec 2019 BK54553-2-A-1                                                                                                    | Dispute In Progress | 92.53% |            |
| 04 Dec 2019 BK54553-2-A-1                                                                                                    | Submitted           | 92.93% |            |
| 04 Dec 2019 BK54553-2-A-1                                                                                                    | Submitted           | 92.53% |            |
| 05 Dec 2019 BK54553-2-A-0                                                                                                    | Submitted           | 36.96% | Not viewed |

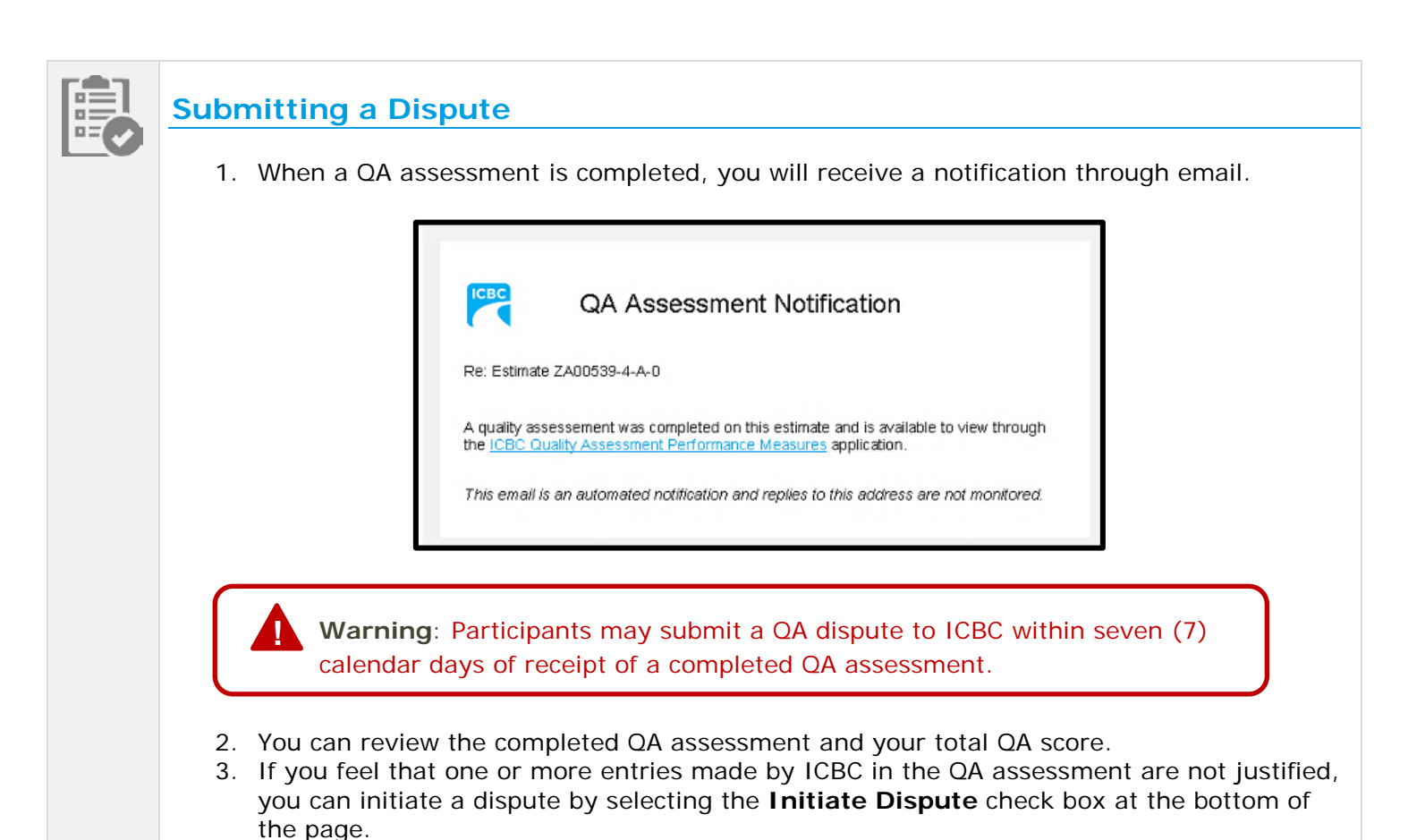

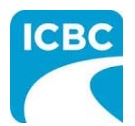

|   | Estimate: BK54555-2-A-1 INLAND KENWORTH LTD<br>In-progress SUBMITTED<br>Completed December 4, 2019 by RAAPMD Estimator1 Test ID                                                                                                    |
|---|----------------------------------------------------------------------------------------------------|
|   | Customer name EDGAR GARCIA Date of loss 09 Nov 2019 NVR No APV286 No<br>BARRAGAN                                                                                                    |
|   | Plate #         Year         Make         Model         VIN #           DA504M         2006         BMW         525i         WBANE53566CK80250                                                                                                |
|   | Collision Facility Id     Business Partner #     Collision Facility Name     Phone     Email     Address       14910     0005003077     INLAND KENWORTH LTD     (604)291-6431     cory.marion@icbc.com     \$555 GORING ST. BURNABY BC V5B 3A |
|   | Collision Tier 2     Performance Review                                                                                                    |
|   | Facility representative discussed with:                                                                                                    |
|   | Policy & Procedures Compliance                                                                                                    |
| Г |                                                                                                    |
|   |                                                                                                    |
|   | Supported by supplement and delta report? *                                                                                                    |
|   | Supported by supplement and delta report? •<br>Yes<br>Supported by variance worksheet? •                                                                                                    |
|   | Supported by supplement and delta report?*<br>Yes<br>Supported by variance worksheet?*<br>Yes<br>Comments                                                                                                    |
|   | Supported by supplement and delta report?*<br>Yes<br>Supported by variance worksheet? *<br>Yes<br>Comments                                                                                                    |
|   | supported by supplement and delta report?*<br>Yes<br>Supported by variance worksheet?*<br>Yes<br>Comments<br>Total score: 92.53%<br>(IGU/174)                                                                                                 |
|   | Supported by supplement and delta report?* Ves Supported by variance worksheet?* Ves Comments                                                                                                    |

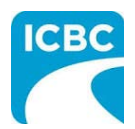

| Total score: 92 53%                      |                                                             |  |
|------------------------------------------|-------------------------------------------------------------|--|
| (161/174)                                |                                                             |  |
|                                          |                                                             |  |
| If you disagree with this assessment you | can initiate a dispute before the closing date: 11 Dec 2019 |  |
| ✔ Initiate dispute                       |                                                             |  |
|                                          |                                                             |  |
| Select section(s)*:                      |                                                             |  |
| Policy & Procedures Compliance           |                                                             |  |
| ATS/Rental                               |                                                             |  |
| Core Estimate                            |                                                             |  |
| Billing                                  |                                                             |  |
| Photos                                   |                                                             |  |
| Parts                                    |                                                             |  |
| Other Serieus Insues (Cellisien Der      | nix Diagram Derfermence Management                          |  |
| Assessment, and Standards                | an Program, Performance Management,                         |  |
| Variance Summary                         |                                                             |  |
|                                          | uting this assessment *                                     |  |
| Explain in detail your reasons for disp  |                                                             |  |

5. Once you have completed the dispute, click the **Submit** button.

| Con     | e Estimate                                                   |                              |      |  |
|---------|--------------------------------------------------------------|------------------------------|------|--|
| Billi   | ng                                                           |                              |      |  |
| Pho     | vtos                                                         |                              |      |  |
| Par     | 5                                                            |                              |      |  |
| Pair    | 15                                                           |                              |      |  |
|         | er Serious Issues (Collision Repair<br>ssment, and Standards | Program, Performance Managem | ent, |  |
| Vari    | ance Summary                                                 |                              |      |  |
| Additio | nal documentation<br>supporting documents through            | Mitchell                     | 5    |  |
|         |                                                              | Cancel Submit                |      |  |
|         |                                                              |                              |      |  |
|         |                                                              |                              |      |  |
|         |                                                              |                              |      |  |

**Note:** ICBC will have seven (7) calendar days of submission to review the supporting documentation and the Participant's comments compared to ICBC's findings at the time of the original assessment. In the event there is no response within seven (7) calendar days the entire QA assessment is removed and does not impact the Participant's overall QA KPI.

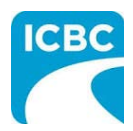

### Resources

For additional learning materials and references on QA Assessment Performance Measures, please refer to:

- ICBC Collision Repair Program Guide
- ICBC Glass Repair Program Guide
- Claims Procedures

For log-in or access issues, contact ICBC IT Service Desk at 604-661-6234 or toll-free 1-800-665-1517 Mon. - Fri. (7am-6pm PST) and Sat. (8:30am - 4:30 pm PST).

For technical issues, contact MD Technical Centre at 604-777-4600 or toll-free 1-877-777-4607 and Mon. - Fri. (7:30am-4:30pm PST).